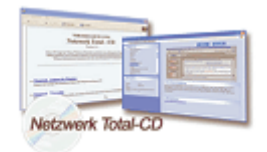

www.windows-netzwerke.de

## Einrichtung des RAS-Servers unter Windows NT

## Installation des RAS-Servers

RAS-Server (Remote Access Server) ermöglicht Rechnern Verbindungen aufzubauen oder Mitarbeitern von Zuhause oder von unterwegs auf die Ressourcen und Applikationen des Unternehmensnetzes zuzugreifen.

Ich beschreibe hier ein Beispiel für ein ISDN-Kommunikationspaket:

Unter "Systemsteuerung / Netzwerk / Netzwerkkarte" muss der CAPI-Treiber der ISDN-Karte vorher installiert werden (siehe Handbuch der ISDN-Karte).

| Netzwerk                                              |                                                     |                                          | ? ×                   |
|-------------------------------------------------------|-----------------------------------------------------|------------------------------------------|-----------------------|
| Identifikation Dien:                                  | ste Protokolle                                      | Netzwerkkarte Bind                       | ungen                 |
| <u>N</u> etzwerkkarte:                                |                                                     |                                          |                       |
| 1] Realtek RT<br>1) [2] AVM NDIS<br>1] [7] Realtek RT | "L8019 ISA PnP<br>WAN CAPI-Trei<br>"L8139 Fast Ethe | Ethernet Adapter<br>ber<br>ernet Adapter |                       |
|                                                       |                                                     | K                                        |                       |
| <u>H</u> inzufügen                                    | <u>E</u> ntfernen                                   | Ejgenschaften                            | <u>A</u> ktualisieren |
| Anmerkungen:                                          |                                                     |                                          |                       |
| Realtek RTL8019                                       | ISA PnP Ethern                                      | et Adapter                               |                       |
|                                                       |                                                     |                                          |                       |
|                                                       |                                                     | OK                                       | Abbrechen             |

Wählen Sie das Feld "Eigenschaften" aus und tragen Sie die Telefonnummern für die ISDN-Verbindung (ohne Vorwahl) ein.

| AVM NDIS V | VAN CAPI-Treiber Eigenschaften | × |
|------------|--------------------------------|---|
| MSN's-     |                                |   |
| Line 1     | 21                             |   |
| Line 2     | 22                             |   |
|            | <u>QK</u> <u>Abbrechen</u>     | J |

Unter "Systemsteuerung / Netzwerk / Dienste" im Fenster auf "Hinzufügen" klicken und den "Remote Access Service" auswählen und Installieren. Hierfür wird die System-CD benötigt.

| Netzwerk                                                                                                    | ? ×         |
|----------------------------------------------------------------------------------------------------|-------------|
| Identifikation Dienste Protokolle Netzwerkkarte Bindunger                                                                                                    | n]          |
| <u>N</u> etzwerkdienste:                                                                                                    |             |
| Arbeitsstationsdienst<br>Computer-Suchdienst<br>Finfache TCP/IP-Dienste<br>Microsoft TCP/IP-Druckdienst<br>RetBIDS-Schnittstelle<br>RAS-Dienst Remote Access Service)<br>RPC-Kunguration<br>Serve ment |             |
| Hinzufügen Entfernen Eigenschaften 🖄                                                                                                    | tualisieren |
| Beschreibung:<br>Installiert den Client für das SMB (Server Message<br>Block)-Protokoll, dem Kern der Microsoft-Netzwerkunterstützu                                                                    | ng.         |
|                                                                                                    |             |
| OK                                                                                                    | Abbrechen   |

Klicken Sie dann auf "Eigenschaften" und Sie müssen die beide Ports für die ISDN-Karte reservieren.

| AS-Setup             |                   |               | ×                             |
|----------------------|-------------------|---------------|-------------------------------|
| Anschluß             | Gerät             | Тур           |                               |
| ISDN1                | AVMWAN            | ISDN          | Weiter                        |
| ISDN2                | AVMWAN            | ISDN          | Abbrechen<br><u>N</u> etzwerk |
| Hinzu <u>f</u> ügen. | <u>E</u> ntfernen | Konfigurieren | <u>H</u> ilfe                 |

klicken Sie nun auf "Netzwerk" und wählen Sie für das RAS-Netzwerk das Protokoll TCP/IP aus. Soll mit RAS auch auf das LAN des Servers zugreifen, müssen NetBEUI (Windows Netzwerk) oder IPX (Novell-Netzwerk) freigeschaltet werden.

**Tipp:** Durch die Auswahl "Nur verschlüsselte Echtheitsbestätigung" erreichen Sie die sichere Übertragung des Passwortes durch die Verschlüsselung.

| Netzwerkkonfiguration            | ×                      |
|----------------------------------|------------------------|
| Client-Protokolle:               | ОК                     |
| NetBEU                           | Abbrechen              |
|                                  | Abbrechen              |
| 🗖 Ibx                            | <u>H</u> ilfe          |
| Course Firstellumon              |                        |
| Bemote-Clients zulassen mit:     |                        |
|                                  | figurit                |
|                                  | c ·                    |
|                                  | figurieren             |
| E IP <u>X</u> Kon                | figurieren             |
| Verschlüsselung:                 |                        |
| C Echtheitsbestätigung auch als  | unverschlüsselten Text |
| O Nur verschlüsselte Echtheitsbe | estätigung             |
| O Nur Microsoft-verschlüsselte E | chtheitsbestätigung    |
| 📃 🗖 Datenverschlüsselung ford    |                        |
|                                  |                        |
|                                  |                        |
|                                  |                        |

Klicken Sie nun auf "TCP/IP -> Konfiguration ... ".

Die IP-Adresse des Clients wird bei der Einwahl dynamisch (DHCP) vergeben. Wollen Sie das beeinflussen, so können Sie einen IP-Adressbereich zur Verwendung angeben. In dieses Eigenschaftsfenster kann man die Eigenschaften der IP-Adressen zuweisen. In diesen fall wird es über die DHCP zugewiesen. Oder man gibt einen bestimmten IP-Adresses Bereich vor.

Die niedrigere IP-Adresse wird dem RAS-Server und die höhere dem RAS-Client zugewiesen. Die Adressen, die mit 192.168.100.x beginnen werden von Routern nicht weitergeleitet, was die Sicherheit im Netzwerk erhöht.

| RAS-Server TCP/IP-Konfiguration                                     | ×         |
|---------------------------------------------------------------------|-----------|
| TCP/IP-Clients dürfen zugreifen auf:                                | OK        |
| O <u>G</u> esamtes Netzwerk                                         | Abbrechen |
| <u>N</u> ur diesen Computer                                         | Hilfe     |
|                                                                     |           |
|                                                                     |           |
| O [HSP verwenden, um TCP/IP-Adressen zuzuweisen                     |           |
| Statischen Adressenpool verwenden                                   |           |
| Anfang: 192.168.100.100 Ende: 192.168.100.101                       |           |
|                                                                     |           |
| ⊻on:                                                                |           |
| Bis:                                                                |           |
|                                                                     |           |
| Hinguftigen -> <- Entfernen                                         |           |
|                                                                     |           |
| L Remote-Ulients erlauben, eine vorbestimmte IP-Adresse anzufordern |           |

**Tipp:** Wie Sie die Konfiguration von NetBEUI vornehmen.

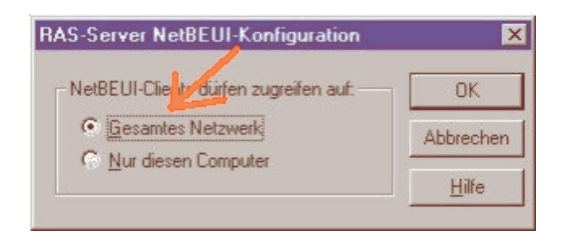

Sie müssen unter "Systemsteuerung/Netzwerk/Dienste" und dann auf "Konfigurieren" klicken die Kanäle der ISDN-Karte konfigurieren.

Bei NT-Workstation wählen Sie: Einen "ISDN-Kanal Dial In only" Einen "ISDN Kanal Dial Out only"

Bei NT-Server ist auch "Ein- und ausgehende Anrufe" für beide Kanäle möglich.

| GMANN                                                                                                    |                                                                                                    |
|----------------------------------------------------------------------------------------------------|----------------------------------------------------------------------------------------------------|
| jotionen 2                                                                                                    |                                                                                                    |
| Vollständiger Name                                                                                                    | Beschreibung                                                                                                    |
| Internet-Gestikonto                                                                                                    | Vordefiniertes Konto für die Verweitung des Computers bzw. der Do<br>Vordefiniertes Konto für Gestzugnit auf den Computer bzw. die Dom<br>Anonymer Zugeng zum Internet-Server                                                    |
|                                                                                                    |                                                                                                    |
| Beschreibung                                                                                                    |                                                                                                    |
| Mitglieder können den C<br>Gewöhnliche Benutzer<br>Benutzer haben Gastzu;<br>Mitglieder können Druck<br>Unterstützt Dete replikat<br>Mitglieder können Datei | Computer bzw. die Domäne uneingeschränkt verwalten<br>grift auf den Computer bzw. die Domäne<br>er und Verzeichnisse freigeben<br>ion in Domänen<br>en sichem und wiederherstellen                                               |
|                                                                                                    | EMANN<br>grismen 2<br>Vallständiger Name<br>Internet-Gestikonto<br>Beschreibung<br>Mitglieder können den C<br>Gewöhnliche Benutzer<br>haben Gestau<br>Mitglieder können Duck<br>Umersitzt Detreipfiket<br>Mitglieder können Duck |

Sie müssen noch alle Benutzer die an einem RAS-Server arbeiten sollen ist mit dem "Benutzer Manager" aus den "Administrative Werkzeuge (Allgemein)" ein Zugang einzurichten.

| Benutzereigense             | chaften                                                                                                    | ×             |
|-----------------------------|----------------------------------------------------------------------------------------------------|---------------|
| Benutzername:               | Gast                                                                                                    | OK            |
| Vollständiger Nam           | ne:                                                                                                    | Abbrechen     |
| B <u>e</u> schreibung:      | Vordefiniertes Konto für Gastzugriff auf den Computer                                                                                                    | <u>H</u> ilfe |
| Kennwort:                   | **********                                                                                                    |               |
| Kennwort <u>b</u> estätig   | ung: мжжжжжжжже                                                                                                    |               |
| Benutzer <u>m</u> uß        | )<br>Kennwort bei der nächsten Anmeldung ändern                                                                                                    |               |
| 🔽 Benutzer kan              | n Kennwort <u>n</u> icht ändern                                                                                                    |               |
| 🔽 Kennwort läuf             | ft nje ab                                                                                                    |               |
| 🔽 Konto <u>d</u> eaktiv     | viert                                                                                                    |               |
| 🔲 Konto ge <u>s</u> per     |                                                                                                    |               |
|                             |                                                                                                    |               |
| <b>S</b><br><u>G</u> ruppen | Image: Second second secon | 5             |

Sie müssen noch die Zugriffsrechte für die RAS-Benutzer einstellen.

| Ein <del>w</del> ählinformationen   | ×               |
|-------------------------------------|-----------------|
| Benutzer: Gast                      | OK<br>Abbrechen |
| Dem Benutzer Einwählrechte erteilen | <u>H</u> ilfe   |
| Rückruf                             |                 |
| O Kein Rückruf                      |                 |
| O Vom <u>A</u> nrufer festgelegt    |                 |
|                                     |                 |
|                                     |                 |

Klicken Sie auf "Dem Benutzer die Einwahlrechte erteilen" und Sie können auch eine Nummer für den Rückruf aktivieren.

Damit der RAS-Server eine Verbindung entgegennehmen kann, müssen Sie noch der RAS-Dienst aktivieren.

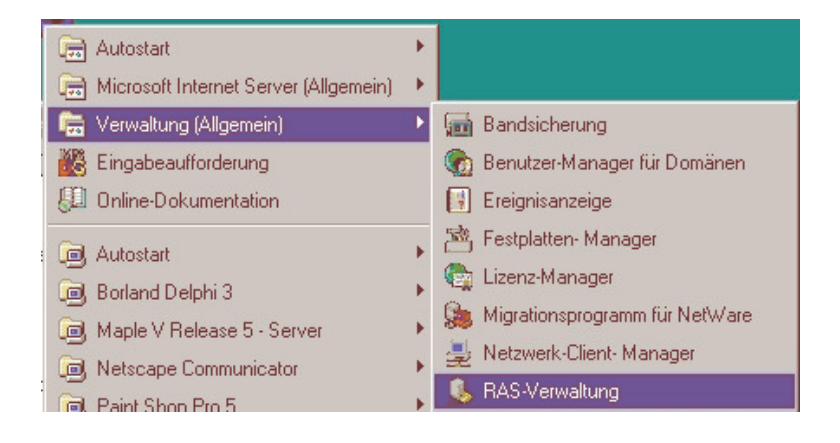

| RAS-Verwaltung in SERVER1 |                  |                      |                  |    |  |
|---------------------------|------------------|----------------------|------------------|----|--|
| Server                    | <u>B</u> enutzer | <u>A</u> nsicht      | <u>O</u> ptionen | 2  |  |
| Server                    | Remote           | -Zugriffs <u>b</u> e | erechtigung      | en |  |
| 🖲 WIN                     | Aktuelle         | Benutzer.            |                  |    |  |

| Berechtigungen für Remote-Zugriff                                                                    | ×                       |
|----------------------------------------------------------------------------------------------------|-------------------------|
| <u>B</u> enutzer                                                                                     | ОК                      |
| Administrator 🔺 🖌                                                                                    | Abbrechen               |
|                                                                                                    | Allen erteilen          |
|                                                                                                    | Allen <u>e</u> ntziehen |
|                                                                                                    | <u>H</u> ilfe           |
| ☑ Dem Benutzer RAS- <u>Z</u> ugriffsrechte erteilen                                                  |                         |
| <u>B</u> ückruf<br>ⓒ <u>K</u> ein Rückruf<br>ⓒ Vom <u>A</u> nrufer gesetzt<br>ⓒ <u>V</u> orbelegung: |                         |

Verwaltet wird dieser mit dem Werkzeug Administrative Werkzeuge (Allgemein)"->"Remote Access Administrator".

Ist der RAS-Server inaktiv (wie im Bild unten zu sehen) können keine RAS-Verbindungen über ISDN aufgebaut werden!

| <u>3</u> enutzer | <u>A</u> nsicht | <u>O</u> ptionen | <u>?</u><br>Zustand | Anarkiissa gaaant |                |
|------------------|-----------------|------------------|---------------------|-------------------|----------------|
|                  |                 |                  | Zustand             | American record   |                |
|                  |                 |                  |                     | Anschlusse gesamt | Anschlusse ben |
|                  |                 |                  |                     |                   |                |
|                  |                 |                  |                     |                   |                |
|                  |                 |                  |                     |                   |                |
|                  |                 |                  |                     |                   |                |
|                  |                 |                  |                     |                   |                |
|                  |                 |                  |                     |                   |                |

Bei Windows NT als Server ist es notwendig, dass der Client einen auf dem Server bekannten Benutzernamen mit entsprechendem Kennwort übermittelt und dass dieser Benutzer auch Einwahlrechte auf dem Server hat. Sonst geht es nicht. Der entsprechende Benutzer sollte unbedingt so geringe Rechte wie möglich haben, sofern der Zugriff öffentlich ermöglicht wird.

## Anwahl zum RAS-Server mit Windows NT

Klicken Sie Arbeitsplatz und wählen Sie hier "DFÜ-Netzwerk" aus.

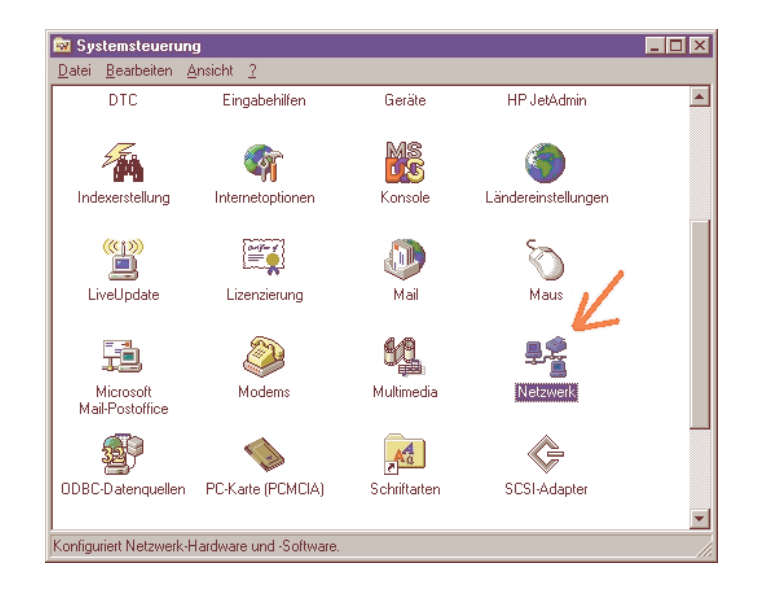

Unter "DFÜ-Netzwerk" klicken Sie auf "NEU..." für einen neuen Telefonbucheintrag.

| 🖏 DFÜ-Netzwerk | ? 🗙                            |
|----------------|--------------------------------|
|                | Telefonbuchgintrag:            |
|                | <u>W</u> ählen <u>B</u> eenden |

Der neue Telefonbucheintrag bekommt die ISDN Nummer der Gegenstelle (RAS-Server) zugewiesen. Der Name für eine neue Verbindung kann von Ihnen frei gewählt werden.

| Telefonbucheir      | ntrag bearbeite | n                                    |            | ? ×          |
|---------------------|-----------------|--------------------------------------|------------|--------------|
| Einträge            | Server          | Skript                               | Sicherheit | X.25         |
| Eintragsname:       |                 |                                      |            |              |
| <u>Anmerkung:</u>   |                 | /                                    |            |              |
| <u>R</u> ufnummer:  | □ Wahlpara      | ame <u>t</u> er verwend              | en         | Andere       |
| <u>W</u> ählen mit: | AVMWAN          | l (ISDN1)<br>An <u>s</u> chluß verwe | enden      | onfigurieren |
|                     |                 |                                      |            |              |
|                     |                 |                                      | OK         | Abbrechen    |

Wichtig ist, dass Sie den ersten "Anschluss" der ISDN Karte auszuwählen.

| Telefonbuchei              | ntrag bearbeit                       | en                      |            | ?         | × |
|----------------------------|--------------------------------------|-------------------------|------------|-----------|---|
| Einträge                   | Server                               | Skript                  | Sicherheit | X.25      |   |
| <u>Typ</u> des DFÜ         | -Servers:                            |                         |            |           |   |
| PPP: Windo                 | ws NT, Windows                       | 95 Plus, Interne        | t 🔽        |           |   |
| Netzwerkpr                 | otokolle                             |                         |            |           |   |
| ☑ T <u>C</u> P/I           | P                                    | TC <u>P</u> /IP-Ein     | stellungen |           |   |
| 🗖 ĮPX/S                    | PX-kompatibel                        |                         |            |           |   |
| □ <u>N</u> etBE            | UI                                   |                         |            |           |   |
| Coffman                    | Kampiniau na al                      | utio viene en           |            |           |   |
|                            | Nomprimerung a<br>eiterungen für PPI | Rumeren<br>Plaktivieren |            |           |   |
| <u>E</u> <u>E</u> or Erric |                                      | dittribion              |            |           |   |
|                            |                                      |                         |            |           |   |
|                            |                                      |                         | OK         | Abbrechen |   |

Die Konfiguration des Netzwerk-Protokolles erfolgt analog zu den Einstellungen beim RAS-Server. Wenn Sie die "Software Komprimierung" auswählen, wird der Datendurchsatz durch die ISDN-Leitung erhöht.

| Telefonbucheir                        | ntrag bearbeit            | en     |            | ? ×  |
|---------------------------------------|---------------------------|--------|------------|------|
| Einträge                              | Server                    | Skript | Sicherheit | X.25 |
| - Nach dom V                          | (Shlon (Annolds           |        |            |      |
|                                       | anien (Anineide           | a ij   |            |      |
|                                       | <b>~</b>                  |        |            |      |
|                                       | alf <u>e</u> nster verwen | den    |            |      |
| U <u>D</u> iesen                      | Skript ausführer          | 1:     |            |      |
| (Kein)                                |                           |        |            |      |
| Skript bearbeiten Liste aktualisieren |                           |        |            |      |
|                                       |                           |        |            |      |
|                                       |                           |        |            |      |
| ⊻or dem Wählen                        |                           |        |            |      |
|                                       |                           |        |            |      |
|                                       |                           |        |            |      |
| OK Abbrechen                          |                           |        |            |      |
|                                       |                           |        |            |      |

**Tipp:** Für die beschriebene RAS-Client-Konfiguration ist kein Script nötig. Also, hier "Kein" auswählen und auf "OK" klicken.

| Τe | Telefonbucheintrag bearbeiten 🔹 😵              |                             |                    |                   |          |
|----|------------------------------------------------|-----------------------------|--------------------|-------------------|----------|
|    | Einträge                                       | Server                      | Skript             | Sicherheit        | X.25     |
|    | - Richtlinien fi                               | ür die Echtheitsb           | estätigung und V   | /erschlüsselung—  |          |
|    | 🔿 Belebig                                      | je Eicht <u>h</u> eitsbestä | itigung (einschl.) | unverschlüsselte) | annehmen |
|    | Nur ver                                        | schlüsselte Eichtl          | neitsbestätigung   | annehmen          |          |
|    | O Nur <u>M</u> ic                              | rosoft-verschlüss           | elte Eichtheitsbe  | stätigung annehr  | nen      |
|    | Datenverschlüsselung erforderlich              |                             |                    |                   |          |
|    | Aktuellen Benutzernamen und Kennwort verwenden |                             |                    |                   |          |
|    | Unsicheres <u>K</u> ennwort                    |                             |                    |                   |          |
|    | OK Abbrechen                                   |                             |                    |                   |          |

Sie müssen noch für den RAS-Client-Verbindung die Datenverschlüsselung aktivieren. Dazu "Nur verschlüsselte Echtheitsbestätigung annehmen" auswählen.

| 1 | elefonbuchei                  | ntrag bearbeit                     | en                             |               | ? ×       |
|---|-------------------------------|------------------------------------|--------------------------------|---------------|-----------|
|   | Einträge                      | Server                             | Skript                         | Sicherheit    | X.25      |
|   | Wählen Sie Ił<br>X.25-Adresse | nren X.25-Netzwe<br>des Remote-Ser | erkanbieter, und j<br>vers an: | geben Sie die |           |
|   | <u>N</u> etzwerk:             | (Kein)                             |                                | •             |           |
|   | <u>A</u> dresse:              |                                    |                                |               |           |
|   | - Optionale A                 | ingaben                            |                                |               |           |
|   | Benutzer <u>d</u>             | aten:                              |                                |               |           |
|   | Einrichtung                   | gen:                               |                                |               |           |
|   |                               |                                    |                                |               |           |
|   |                               |                                    |                                |               |           |
|   |                               |                                    |                                | (OK           | Abbrechen |

Die Option "X.25" können Sie deaktiviert lassen.

Mit einem Doppelklick auf die erstellte Verbindung, öffnen Sie die Dialogbox zur Einwahl. Tragen Sie Ihren Benutzernamen, sowie Ihr Kennwort in die vorgesehenen Felder ein. Sollten Sie sich sicher sein, dass Ihr Zugang nicht widerrechtlich genutzt werden kann, haken Sie die Checkbox "Kennwort speichern" ab und klicken auf "OK".

| Verbindung mit                       | ? ×                                                              |
|--------------------------------------|------------------------------------------------------------------|
| Geben Sie einer<br>Zugriff auf die R | n Benutzernamen und ein Kennwort mit<br>emote-Netzwerkdomäne an. |
| <u>B</u> enutzername:                |                                                                  |
| Kennwort:                            |                                                                  |
| Domäne:                              |                                                                  |
|                                      | Kennwort <u>s</u> peichern                                       |
|                                      | OK Abbrechen                                                     |